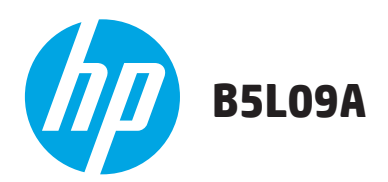

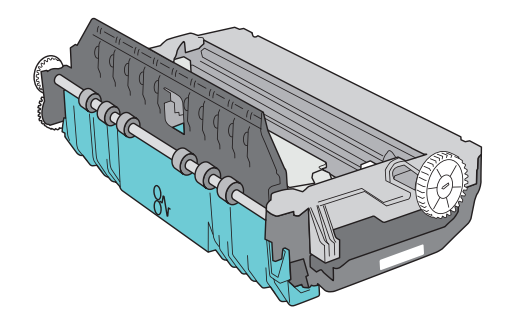

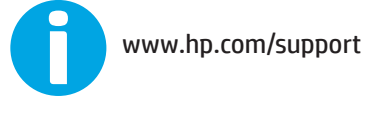

### Lea esto primero

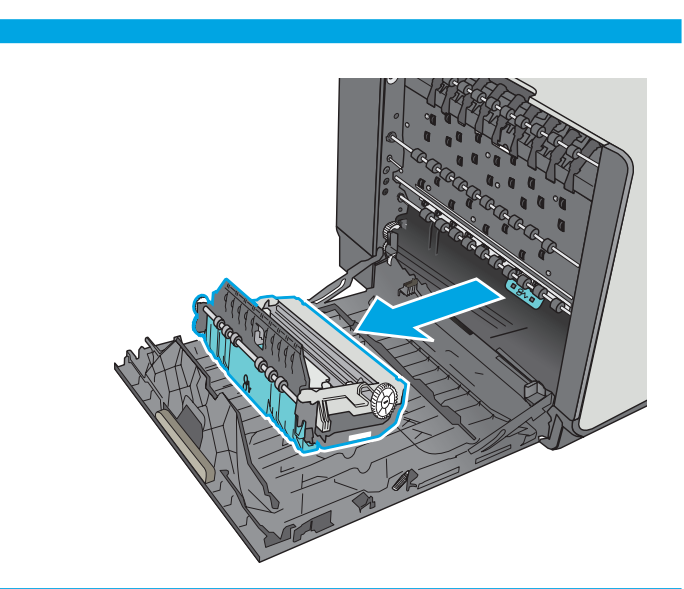

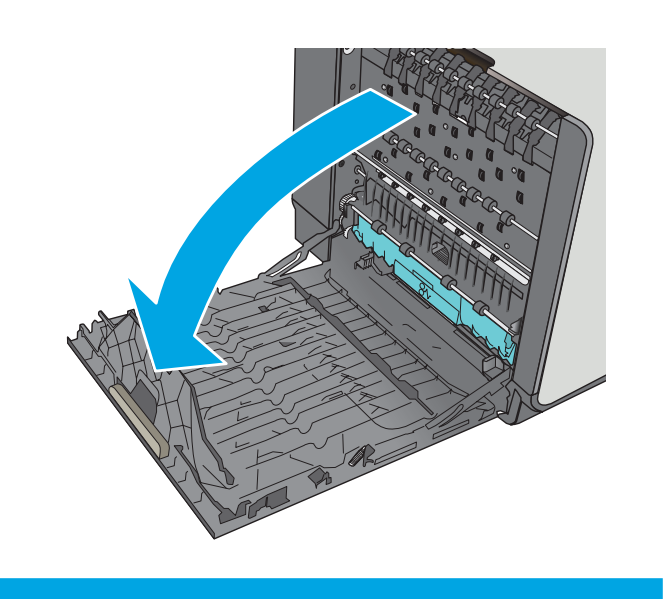

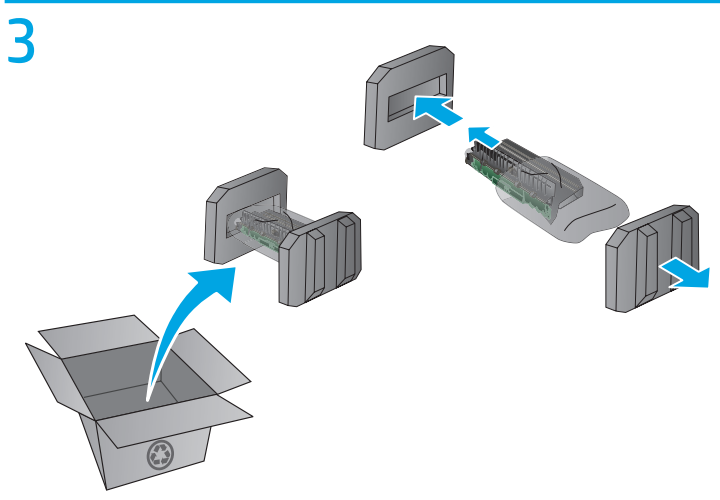

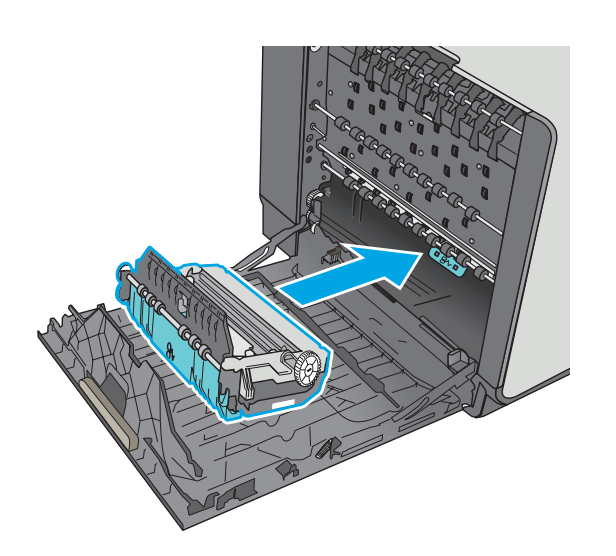

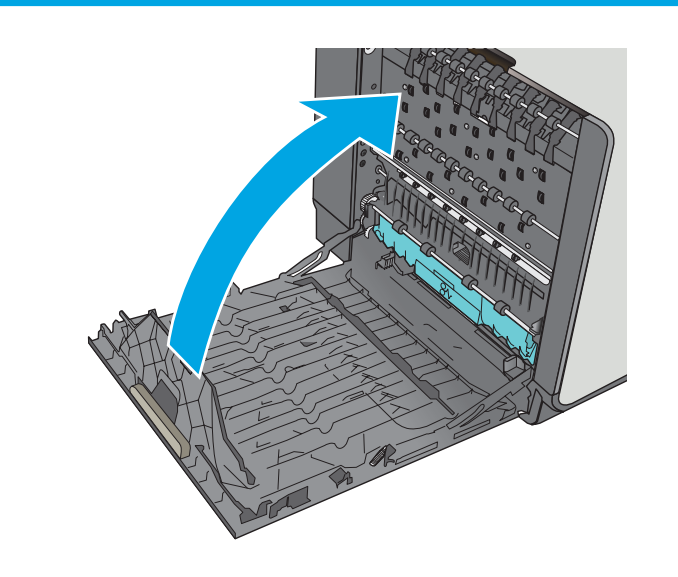

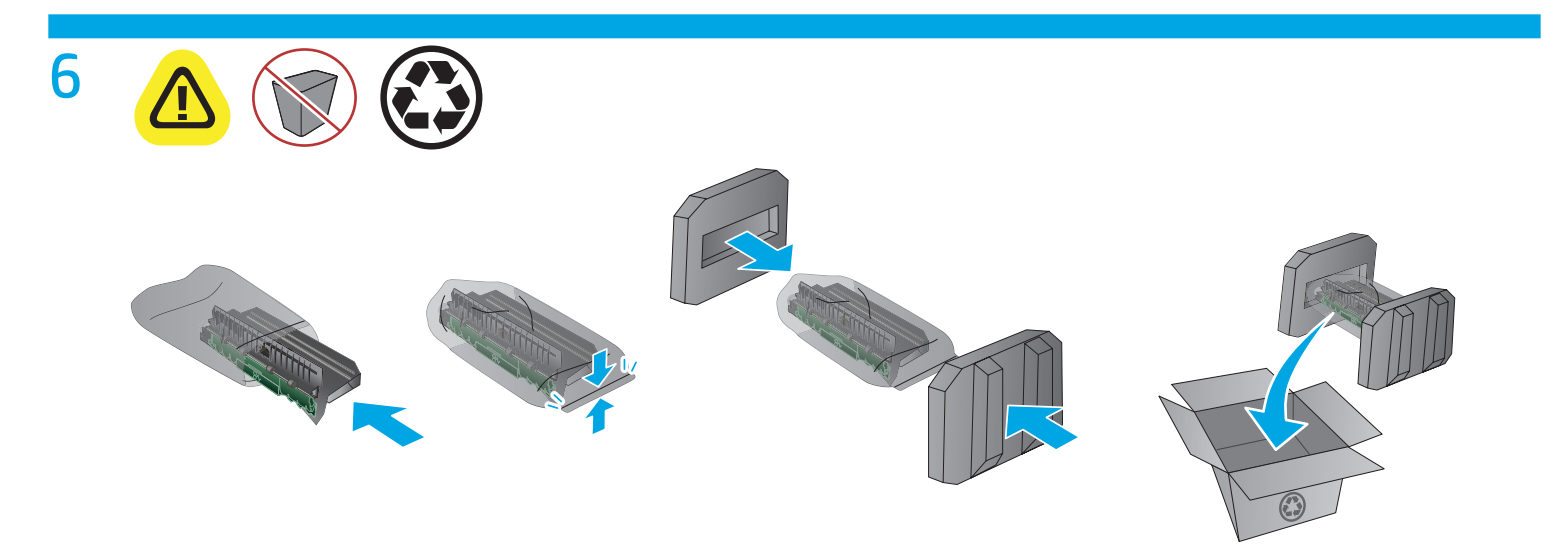

### http://www.hp.com/recycle

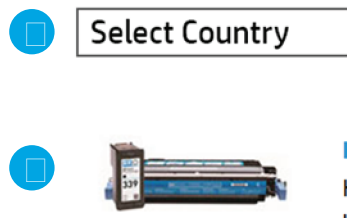

#### HP ink and LaserJet toner crytridges

HP provides many free and development ways to recycle your used Original HP cartridges, LaserJet maintenance parts, and supplies.

# 8

EN

FR

After replacing the ink collection unit, do one of the following at the device control panel:

- If the **New Ink Collection Unit** screen is displayed, select **Yes** to indicate that a new unit has been installed.
- If the New Ink Collection Unit screen is not displayed, select Administration > Manage Supplies > Reset Supplies > New Ink Collection Unit, and select Yes to indicate that a new unit has been installed.

Après le remplacement de l'unité de récupération d'encre, procédez comme suit à partir du panneau de commande de l'appareil :

- Si l'écran New Ink Collection Unit (Nouvelle unité de récupération d'encre) s'affiche, sélectionnez Yes (Oui) pour indiquer qu'une nouvelle unité a été installée.
- Si l'écran New Ink Collection Unit ne s'affiche pas, sélectionnez Administration > Manage Supplies (Gérer les fournitures) > Reset Supplies (Réinitialiser les fournitures) > New Ink Collection Unit, puis sélectionnez Yes pour indiquer qu'une nouvelle unité a été installée.

Nach dem Austauschen der Farbsammeleinheit führen Sie die folgenden Schritte auf dem Bedienfeld des Geräts durch:

- Wird der Bildschirm Neue Farbsammeleinheit angezeigt, wählen Sie Ja, um zu bestätigen, dass eine neue Einheit installiert wurde.
- Wird der Bildschirm Neue Farbsammeleinheit nicht angezeigt, wählen Sie Administration > Verbrauchsmaterialien verwalten > Verbrauchsmaterialien zurücksetzen > Neue Farbsammeleinheit, und wählen Sie Ja, um zu bestätigen, dass eine neue Einheit installiert wurde.

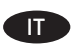

DE

Dopo aver sostituito l'unità di raccolta dell'inchiostro, effettuare una delle seguenti procedure dal pannello di controllo della periferica:

- Se la schermata New Ink Collection Unit (Nuova unità di raccolta inchiostro) viene visualizzata, selezionare Sì per indicare che una nuova unità è stata installata.
- Se la schermata New Ink Collection Unit (Nuova unità di raccolta inchiostro) viene visualizzata, selezionare Amministrazione > Gestisci materiali di consumo > Ripristina materiali di consumo > New Ink Collection Unit (Nuova unità di raccolta inchiostro), quindi selezionare Sì per indicare che una nuova unità è stata installata.

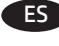

Después de sustituir la unidad de recogida de tinta, lleve a cabo una de las siguientes acciones en el panel de control del dispositivo:

- Si se muestra la pantalla Nueva unidad de recogida de tinta, seleccione Sí para indicar que se ha instalado una nueva unidad.
- Si no se muestra la pantalla Nueva unidad de recogida de tinta, seleccione Administración > Gestionar consumibles > Restaurar consumibles > Nueva unidad de recogida de tinta y seleccione Sí para indicar que se ha instalado una nueva unidad.

BG

След като замените контейнера за събиране на мастило, изпълнете едно от следните действия в контролния панел на устройството:

- Ако се показва екран New Ink Collection Unit (Нов контейнер за събиране на мастило), изберете Yes (Да), за да потвърдите, че е поставено ново устройство.
- Ако не се показва екран New Ink Collection Unit (Нов контейнер за събиране на мастило), изберете Administration > Manage Supplies > Reset Supplies > New Ink Collection Unit (Администриране > Управление на консумативи > Нулиране на консумативи > Нов контейнер за събиране на мастило) и след това изберете Yes (Да), за да потвърдите, че е поставен нов контейнер.

Després de substituir la unitat de recollida de tinta, feu una de les següents operacions al tauler de control del dispositiu:

- Si es mostra la pantalla **Nova unitat de recollida de tinta**, seleccioneu **Sí** per indicar que s'ha instal·lat una nova unitat.
- Si no es mostra la pantalla Nova unitat de recollida de tinta, seleccioneu Administració > Administrar subministraments > Restablir subministraments > Nova unitat de recollida de tinta, i seleccioneu Sí per indicar que s'ha instal·lat una nova unitat.

# THEN 更换墨水收集装置之后,在设备控制面板上执行以下某项操作:

- 如果显示"新墨水收集装置"屏幕,则选择"是"以指示已安装新装置。
- 如果未显示"新墨水收集装置"屏幕,则选择"管理">"管理耗材">"重置耗材">
   "新墨水收集装置",然后选择"是"以指示已安装新装置。

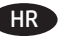

CS

Nakon što zamijenite jedinicu za prikupljanje tinte, učinite nešto od sljedećeg na upravljačkoj ploči uređaja:

- Ako je prikazan zaslon Nova jedinica za prikupljanje tinte, odaberite Da kako biste potvrdili da je instalirana nova jedinica.
- Ako nije prikazan zaslon Nova jedinica za prikupljanje tinte, odaberite Administracija > Upravljanje potrošnim materijalom > Ponovno postavljanje potrošnog materijala > Nova jedinica za prikupljanje tinte i odaberite Da kako biste potvrdili da je instalirana nova jedinica.

Po výměně jednotky pro sběr toneru proveď te pomocí ovládacího panelu následující kroky:

- Pokud se zobrazí obrazovka Nová jednotka pro sběr toneru, vyberte možnost Ano; potvrdíte tak, že byla nainstalována nová jednotka.
- Pokud se obrazovka Nová jednotka pro sběr toneru nezobrazí, vyberte možnost Správa > Správa spotřebního materiálu > Resetovat spotřební materiál > Nová jednotka pro sběr toneru a klepněte na možnost Ano; potvrdíte tak, že byla nainstalována nová jednotka.

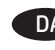

- Når du har udskiftet blækopsamlingsenheden, skal du gøre et af følgende på enhedens kontrolpanel:
  - Hvis skærmen **Ny blækopsamlingsenhed** vises, skal du vælge **Ja** for at angive, at der er installeret en ny enhed.
  - Hvis skærmen Ny blækopsamlingsenhed vises, skal du vælge Administration > Administrer forbrugsvarer > Nulstil forbrugsvarer > Ny blækopsamlingsenhed og vælge Ja for at angive, at der er installeret en ny enhed.

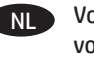

Voer na vervanging van de inktverzameleenheid één van de volgende handelingen uit op het besturingspaneel van het apparaat:

- Als het scherm New Ink Collection Unit (Nieuwe inktverzameleenheid) wordt weergegeven, selecteer dan Yes (Ja) om aan te geven dat een nieuwe eenheid is geïnstalleerd.
- Als het scherm New Ink Collection Unit (Nieuwe inktverzameleenheid) niet wordt weergegeven, selecteer dan Administration (Beheer) > Manage Supplies (Onderdelen beheren) > Reset Supplies (Onderdelen opnieuw instellen) > New Ink Collection Unit (Nieuwe inktverzameleenheid), en selecteer Yes (Ja) om aan te geven dat er een nieuwe eenheid is geplaatst.
- FI Kun olet vaihtanut musteenkeräysyksikön, tee jokin seuraavista toimenpiteistä laitteen ohjauspaneelin kautta:
  - Jos New Ink Collection Unit (Uusi musteenkeräysyksikkö)

     näyttö on näkyvissä, vahvista uuden yksikön asennus
     valitsemalla Yes (Kyllä).
  - Jos New Ink Collection Unit (Uusi musteenkeräysyksikkö)

     näyttö ei ole näkyvissä, valitse Administration (Ylläpito) >
     Manage Supplies (Tarvikkeiden hallinta) > Reset Supplies
     (Tarvikkeiden nollaus) > New Ink Collection Unit (Uusi
     musteenkeräysyksikkö) ja vahvista uuden yksikön asennus
     valitsemalla Yes (Kyllä).

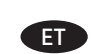

Tehke pärast tindikogumisseadme väljavahetamist seadme juhtpaneelil üks järgmistest toimingutest.

- Kui kuvatakse ekraan **Uus tindikogumisseade**, valige uue seadme paigaldamise kinnituseks valik **Jah**.
- Kui ekraani Uus tindikogumisseade ei kuvata, valige Haldamine > Halda tarvikuid > Lähtesta tarvikud > Uus tindikogumisseade ja valige uue seadme paigaldamise kinnituseks valik Jah.

EL Αφού εγκαταστήσετε τη μονάδα συλλογής μελάνης, στον πίνακα ελέγχου της συσκευής κάντε ένα από τα παρακάτω:

- Στην οθόνη New Ink Collection Unit (Νέα μονάδα συλλογής μελάνης) επιλέξτε Yes (Ναι) για να υποδείξετε ότι έχει εγκατασταθεί μια νέα μονάδα συλλογής.
- Εάν η οθόνη New Ink Collection Unit (Νέα μονάδα συλλογής μελάνης) δεν εμφανίζεται, επιλέξτε Administration (Διαχείριση) > Manage Supplies (Διαχείριση αναλωσίμων) > Reset Supplies (Επαναφορά αναλωσίμων) > New Ink Collection Unit (Νέα μονάδα συλλογής μελάνης) και επιλέξτε Yes (Ναι) για να υποδείξετε ότι έχει εγκατασταθεί μια νέα μονάδα συλλογής.

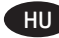

A festékgyűjtő egység cseréje után tegye a következők valamelyikét a készülék kezelőpaneljén:

- Ha megjelenik a New Ink Collection Unit (Új festékgyűjtő egység) képernyő, az **Igen** lehetőség kiválasztásával jelezze, hogy új festékgyűjtő egységet helyezett be.
- Ha nem jelenik meg a New Ink Collection Unit (Új festékgyűjtő egység) képernyő, válassza az Adminisztráció > Kellékek kezelése > Kellékek visszaállítása > New Ink Collection Unit (Új festékgyűjtő egység) elemet, majd az Igen lehetőség kiválasztásával jelezze, hogy új festékgyűjtő egységet helvezett be.

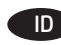

Setelah mengganti unit pengumpul tinta, lakukan salah satu tindakan berikut di panel kontrol perangkat:

- Jika layar New Ink Collection Unit (Unit Pengumpul Tinta Baru) ditampilkan, pilih Yes (Ya) untuk menunjukkan bahwa unit baru telah dipasang.
- Jika layar New Ink Collection Unit (Unit Pengumpul Tinta Baru) tidak ditampilkan. pilih Administration (Administrasi) > Manage Supplies (Kelola Persediaan) > Reset Supplies (Atur Ulang Persediaan) > New Ink Collection Unit (Unit Pengumpul Tinta Baru), lalu pilih Yes (Ya) untuk menunjukkan bahwa unit baru telah dipasang.

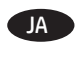

インク回収ボトルを交換したら、デバイスコントロールパ ネルで次のいずれかを実行します。

- [New Ink Collection Unit] (新しいインク回収ボトル) 画面 が表示される場合は、[はい]を選択して、新しいボトル が取り付けられていることを示します。
- [New Ink Collection Unit] (新しいインク回収ボトル) 画面 が表示されない場合は、[管理]-[サプライ品を管理]-[サ **プライ品のリセット] - [New Ink Collection Unit]**(新しいイ ンク回収ボトル)の順に選択し、[はい]を選択して、新し いボトルが取り付けられていることを示します。

Сия жинағы бөлігін алмастырғаннан кейін құрылғының басқару тақтасында келесі әрекеттердің бірін орындаңыз:

- New Ink Collection Unit (Жаңа сия жинағы бөлігі) экраны көрсетілсе, жаңа бөліктің орнатылғанын көрсету үшін, Yes (Иә) түймесін таңдаңыз.
- New Ink Collection Unit (Жаңа сия жинағы бөлігі) экраны көрсетілмесе, Administration (Басқару) > Manage Supplies (Жабдыктарды баскару) > Reset Supplies (Жабдыктарды калпына келтіру) > New Ink Collection Unit (Жаңа сия жинағы бөлігі) тармағын таңдаңыз, одан кейін жаңа бөліктің орнатылғанын көрсету үшін, Yes (Иә) түймесін таңдаңыз.
- 🔞 이크 수집 장치를 교체한 후 장치 제어판에서 다음 중 하나를 수행합니다.
  - 내 잉크 수집 장치 화면이 표시되면 새 수집병이 설치되었는지 표시하기 위해 예를 선택합니다.
  - 내 잉크 수집 장치 화면이 표시되지 않으면 관리>소모품 관리 >소모품 리셋>새 잉크 수집 장치를 선택하고 예를 선택하여 새 장치가 설치되었는지 표시합니다.

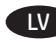

Pēc tintes savākšanas ierīces nomainas izpildiet kādu no šīm darbībām ierīces vadības panelī:

- ja tiek paradīts ekrāns **New Ink Collection Unit** (Jauna tintes savākšanas ierīce), atlasiet **Yes** (Jā), tādējādi norādot, ka ir uzstādīta jauna jerīce:
- ja ekrāns New Ink Collection Unit (Jauna tintes savākšanas ierīce) netiek paradīts, atlasiet Administration (Administrēšana) > Manage Supplies (Izeivielu un materiālu pārvaldība) > Reset Supplies (Izejvielu un materiālu atiestatīšana) > New Ink Collection Unit (Jauna tintes savākšanas ierīce) un pēc tam atlasiet **Yes** (Jā), tādējādi norādot, ka ir uzstādīta jauna ierīce.

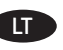

Pakeite rašalo surinkimo bloka, irenginio valdymo skydelyje atlikite vieną iš toliau nurodytų veiksmų.

- Jeigu parodomas ekranas New Ink Collection Unit (Naujas rašalo surinkimo blokas), pasirinkite **Yes** (taip), kad nurodytumėte, jog sumontuotas naujas blokas.
- Jeigu ekranas New Ink Collection Unit (naujas rašalo surinkimo blokas) neparodomas, pasirinkite Administration > Manage Supplies > Reset Supplies > New Ink Collection **Unit** (Administravimas > Tvarkyti reikmenis > Atkurti reikmenis > Naujas rašalo surinkimo blokas) ir pasirinkite **Yes** (taip), kad nurodytumėte, jog sumontuotas naujas blokas.

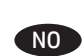

No Når du har byttet blekkoppsamlingsenheten, gjør du ett av følgende på enhetens kontrollpanel:

- Hvis skiermbildet Nv blekkoppsamlingsenhet vises, velger du **Ja** for å indikere at det er satt inn en ny enhet.
- Hvis skjermbildet Ny blekkoppsamlingsenhet ikke vises. velger du Administrasjon > Administrer rekvisita > Tilbakestill rekvisita > Ny blekkoppsamlingsenhet, og velger **Ja** for å indikere at det er satt inn en ny enhet.

Po wymianie modułu zbiorczego tuszu wykonaj na panelu sterowania urządzenia jedną z następujących czynności:

- Jeśli wyświetli się ekran **Nowy moduł zbiorczy tuszu**, wybierz Tak, aby wskazać, że zainstalowano nowy moduł.
- Jeśli ekran Nowy moduł zbiorczy tuszu się nie wyświetli, wybierz opcje Administracja > Obsługa materiałów eksploatacyjnych > Resetuj materiały eksploatacyjne > Nowy moduł zbiorczy tuszu, a następnie wybierz Tak, aby wskazać, że zainstalowano nowy moduł.

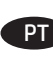

PT Após substituir a unidade coletora de tinta, siga uma das opções seguintes no painel de controle do dispositivo:

- Se a tela New Ink Collection Unit (Nova unidade coletora de tinta) for exibida, selecione Yes (Sim) para indicar que uma nova unidade foi instalada.
- Se a tela **New Ink Collection Unit** (Nova unidade coletora de tinta) for exibida, selecione Administration (Administração) > Manage Supplies (Gerenciar suprimentos) > Reset Supplies (Redefinir suprimentos) > New Ink Collection Unit (Nova unidade coletora de tinta), e selecione Yes (Sim) para indicar que uma nova unidade foi instalada.

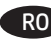

RO După înlocuirea unității de colectare a cernelii, executați una din următoarele operații de la panoul de control al dispozitivului:

- Dacă este afișat ecranul New Ink Collection Unit (Unitate nouă de colectare a cernelii), selectați Yes (Da) pentru a indica faptul că a fost instalată o nouă unitate.
- Dacă nu este afişat ecranul New Ink Collection Unit (Unitate nouă de colectare a cernelii), selectați Administration (Administrare) > Manage Supplies (Gestionare consumabile) > **Reset Supplies** (Resetare consumabile) > **New Ink Collection** Unit (Unitate nouă de colectare a cernelii) și selectați Yes (Da) pentru a indica faptul că a fost instalată o nouă unitate.

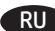

После замены модуля сбора чернил выполните на панели управления устройства соответствующее действие:

- Если отображается экран Новый модуль сбора чернил, выберите Да, чтобы подтвердить установку нового модуля.
- Если экран Новый модуль сбора чернил не отображается, выберите Администрирование > Управление расходными материалами > Сброс расходных материалов > Новый модуль сбора чернил, а затем выберите Да для подтверждения установки нового модуля.

Nakon što zamenite jedinicu za prikupljanje mastila, uradite nešto od sledećeg na kontrolnoj tabli uređaja:

- Ako je prikazan ekran New Ink Collection Unit (Nova jedinica za kontrolu mastila), izaberite **Yes** (Da) da biste pokazali da je instalirana nova jedinica.
- Ako ekran New Ink Collection Unit (Nova jedinica za kontrolu mastila) nije prikazan, izaberite Administration (Administracija) > Manage Supplies (Upravljanje potrošnim materijalom) > Reset Supplies (Resetovanje potrošnog materijala) > New Ink Collection Unit (Nova jedinica za kontrolu mastila), a zatim izaberite Yes (Da) da biste pokazali da je instalirana nova jedinica.

Po výmene zbernej jednotky atramentu vykonajte na ovládacom paneli zariadenia jeden z nasledujúcich krokov:

- Ak sa zobrazí obrazovka Nová zberná jednotka atramentu, výberom možnosti Áno označte, že sa nainštalovala nová iednotka.
- Ak sa obrazovka Nová zberná jednotka atramentu nezobrazí, výberom položky Správa > Spravovať spotrebný materiál > Obnoviť spotrebný materiál > Nová zberná jednotka atramentu a výberom možnosti Áno označte, že sa nainštalovala nová jednotka.

Po zamenjavi zbiralne enote za črnilo izberite eno od teh možnosti na nadzorni plošči naprave:

- Če se prikaže zaslon Nova zbiralna enota za črnilo, izberite Da, da potrdite namestitev nove enote.
- Če se zaslon Nova zbiralna enota za črnilo ne prikaže, izberite Skrbništvo > Upravljaj potrošni material > Ponastavi potrošni material > Nova zbiralna enota za črnilo in nato Da. da potrdite namestitev nove enote.

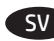

SV Efter byte av bläckuppsamlingsenheten gör du något av följande på enhetens kontrollpanel:

- Om skärmen för New Ink Collection Unit (Ny bläckuppsamlingsenhet) visas väljer du Yes (Ja) för att indikera att en ny enhet har installerats.
- Om skärmen New Ink Collection Unit (Ny bläckuppsamlingsenhet) inte visas väljer du Administration > Manage Supplies (Hantera tillbehör) > Reset Supplies (Återställ tillbehör) > New Ink Collection Unit (Ny bläckuppsamlingsenhet) och välj Yes (Ja) för att indikera att en ny enhet har installerats.

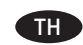

หลังจากเปลี่ยนชดรวบรวมหมึกแล้วให้ทำตามขั้นตอนใดขั้นตอนหนึ่ง ดังต่อไปนี้ที่แผงควบคมอปกรณ์

- หากหน้าจอ New Ink Collection Unit (ชดรวบรวมหมึก) แสดงขึ้นมา ให้เลือก **Yes** (ใช่) เพื่อระบุว่ามีการติดตั้งชุดใหม่แล้ว
- หากหน้าจอ New Ink Collection Unit (ชุดรวบรวมหมึก) แสดงขึ้นมา ให้เลือก Administration (การดแลระบบ) > Manage Supplies (จัดการอปกรณ์สิ้นเปลือง) > Reset Supplies (รีเซ็ตอุปกรณ์สิ้นเปลือง) > New Ink Collection Unit (ชดรวบรวมหมึก) และเลือก Yes (ใช่) เพื่อ ระบว่ามีการติดตั้งชดใหม่แล้ว
- 在更換墨水收集裝置之後,請在裝置控制面板執行下列其中 一項:
  - 如果有顯示 New Ink Collection Unit (新墨水收集裝置) 畫面,請選擇是以指出已安裝新裝置。
  - 如果沒有顯示 New Ink Collection Unit(新墨水收集裝 置)畫面,請選擇管理>管理耗材>重設耗材>New Ink Collection Unit (新墨水收集裝置) , 然後選擇是以指出已 安裝新裝置。

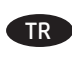

I K

VI

Mürekkep toplama birimini değiştirdikten sonra, aygıt kontrol panelinde aşağıdakilerden birini yapın:

- Yeni Mürekkep Toplama Birimi ekranı görüntüleniyorsa, yeni bir birimin takıldığını belirtmek için Evet'i seçin.
- Yeni Mürekkep Toplama Birimi ekranı görüntülenmiyorsa, Yönetim > Sarf Malzemelerini Yönet > Sarf Malzemelerini Sıfırla > Yeni Mürekkep Toplama Birimi'ni secin ve veni bir ünitenin takıldığını belirtmek için **Evet**'i seçin.

Після заміни модуля збирання чорнил виконайте одну з таких дій на контрольній панелі пристрою:

- Якшо відображається екран New Ink Collection Unit (Новий модуль збирання чорнил), виберіть Yes (Так), щоб підтвердити встановлення нового модуля.
- Якщо екран New Ink Collection Unit (Новий модуль збирання чорнил) не відображається, виберіть Administration > Manage Supplies > Reset Supplies > **New Ink Collection Unit** (Адміністрування > Керування витратними матеріалами > Скидання витратних матеріалів > Новий модуль збирання чорнил), а потім виберіть Yes (Так), щоб зазначити, що було встановлено новий модуль.

Sau khi thay bô gom mưc, thực hiện một trong các bước sau ở bảng điều khiển của thiết bị:

- Nếu màn hình New Ink Collection Unit (Bộ gom mực mới) hiển thị, hãy chọn Yes để cho biết đã lắp đặt bộ gom mới. Nếu màn hình New Ink Collection Unit (Bô gom mực mới)
- không hiển thị, hãy chọn Administration (Quản trị) > Manage Supplies (Quản lý Nguồn cung cấp) > Reset Supplies (Đặt lai Nguồn cung cấp) > New Ink Collection Unit (Bô gom mưc mới), rồi chọn **Yes** để cho biết đã lắp đặt bộ gom mới.

AR) بعد استبدال وحدة مجموعة الحبر، قم بتنفيذ أحد الإجراءات التالية في لوحة التحكم:

- أَذا تَم عرض شأشة New Ink Collection Unit (وحدة مجموعة الحبر الجديدة)، فقم بتحديد **Yes** (نعم) للإشارة إلى قيامك بتثبيت وحدة جديدة.
- إذا لم يتم عرض شاشة New Ink Collection Unit (وحدة مجموعة الحبر الجديدة)، فقم بتحديد Administration > Manage ، (الإدارة Supplies > Reset Supplies > New Ink Collection Unit > إدارة المستلزمات > إعادة تعيين المستلزمات > وحدة مجموعة الحبر الجديدة)، ثم حدّد **Yes** (نَعْمَ) للإشارة إلى قيامك بتثبيت وحدة جديدة.

## 产品中有害物质或元素的名称及含量

根据中国《电子信息产品污染控制管理办法》

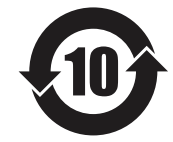

| 零件描述      | 有害物质 |   |   |     |      |       |
|-----------|------|---|---|-----|------|-------|
|           | 铅    | 汞 | 镉 | 六价铬 | 多溴联苯 | 多溴联苯醚 |
| 外壳和托盘*    | 0    | 0 | 0 | 0   | 0    | 0     |
| 电线*       | 0    | 0 | 0 | 0   | 0    | 0     |
| 印刷电路板*    | х    | 0 | 0 | 0   | 0    | 0     |
| 打印系统*     | х    | 0 | 0 | 0   | 0    | 0     |
| 显示器*      | х    | 0 | 0 | 0   | 0    | 0     |
| 喷墨打印机墨盒*  | 0    | 0 | 0 | 0   | 0    | 0     |
| 驱动光盘*     | х    | 0 | 0 | 0   | 0    | 0     |
| 扫描仪*      | Х    | Х | 0 | 0   | 0    | 0     |
| 网络配件*     | х    | 0 | 0 | 0   | 0    | 0     |
| 电池板*      | х    | 0 | 0 | 0   | 0    | 0     |
| 自动双面打印系统* | 0    | 0 | 0 | 0   | 0    | 0     |
| 外部电源*     | Х    | 0 | 0 | 0   | 0    | 0     |
|           |      |   |   |     |      |       |

本表格依据 SJ/T 11364 的规定编制。

0: 表示该有害物质在该部件所有均质材料中的含量均在 GB/T 26572 规定的限量要求以下。

X: 表示该有害物质至少在该部件的某一均质材料中的含量超出 GB/T 26572 规定的限量要求。

此表中所有名称中含"X"的部件均符合欧盟 RoHS 立法。

注:环保使用期限的参考标识取决于产品正常工作的温度和湿度等条件

### **Restriction on Hazardous Substances statement (India)**

This product complies with the "India E-waste Rule 2011" and prohibits use of lead, mercury, hexavalent chromium, polybrominated biphenyls or polybrominated diphenyl ethers in concentrations exceeding 0.1 weight % and 0.01 weight % for cadmium, except for the exemptions set in Schedule 2 of the Rule.

### Tehlikeli Maddelere İlişkin Kısıtlama ifadesi (Türkiye)

Türkiye Cumhuriyeti: EEE Yönetmeliğine Uygundur

### Обмеження згідно Положення про шкідливі речовини (Україна)

Обладнання відповідає вимогам Технічного регламенту щодо обмеження використання деяких небезпечних речовин в електричному та електронному обладнанні, затвердженого постановою Кабінету Міністрів України від 3 грудня 2008 № 1057

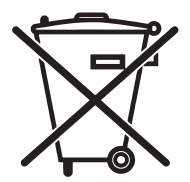

Este produto eletrônico e seus componentes não devem ser descartados no lixo comum, pois embora estejam em conformidade com padrões mundiais de restrição a substâncias nocivas, podem conter, ainda que em quantidades mínimas, substâncias impactantes ao meio ambiente. Ao final da vida útil deste produto, o usuário deverá entregá-lo à HP. A não observância dessa orientação sujeitará o infrator às sanções previstas em lei.

Não descarte o produto eletrônico em lixo comum Após o uso, as pilhas e/ou baterias dos produtos HP deverão ser entregues ao estabelecimento comercial ou rede de assistência técnica autorizada pela HP.

Para maiores informações, inclusive sobre os pontos de recebimento, acesse:

www.hp.com.br/reciclar

© Copyright 2016 HP Development Company, L.P. www.hp.com

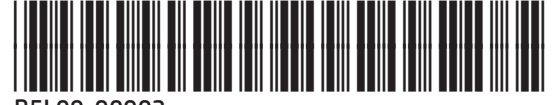

B5L09-90903

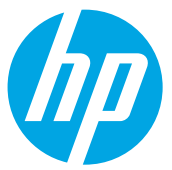